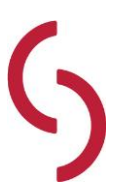

Uppdatering till 25.1.0.327

Uppdatera

- 1. Ladda ned uppdateringsfilen från den bifogade adressen
- 2. Kontrollera så att ingen användare har Scrollan igång.
- 3. Om ScrBryggaService finns installerad. Stoppa tjänsten.
- 4. Om ScrLinkService finns installerad. Stoppa tjänsten.

5. Gör en backup av Scrollan. Exempelvis genom att zippa FTG katalogerna och Globalt och

Program katalogen.

6. Efter att hämtningen av uppdateringsfilen är klar går du till den plats du valde att spara filen på,

för att starta installationen.

- a. Dubbelklicka på filens namn
- b. Ange lösenord 181334
- c. Klicka på OK
- 7. Du får meddelande från Scrollan när uppdateringen är klar

Omindexera

- 1. Dubbelklicka på filen Omindexering\_Scrollan\_Setup.exe
- 2. Skriv J i svarsrutan på frågan som du får följt av OK

3. Det kan ta en stund innan filen körs igång. Den kan stå på 0% länge. Du får INTE avbryta omindexeringen!

4. Meddelandet som kommer upp att Microsoft Edge ej installerats korrekt kan du bara klicka bort .

5. När omindexeringen är klar kommer det upp ett meddelande "Dina sekundärindex har uppdaterats". Klicka på OK.